## Procedure to scan publication for posting on web

Scanner (Epson Perfection 2450 Photo)

- 1. Press the start button on the scanner
- 2. A window should come up on the monitor and preview is scanned automatically
- 3. Choose "Scan to application"
- 4. Set "Image type" to "Black and white document"
- 5. Set "Resolution" to 200 dpi
- 6. The "Unsharp scan" box should be checked
- 7. Click "Scan"
- 8. After scan completed, click "Close"
- 9. Jump to another window
- 10. If you want to scan some more documents, change the document now and click "Scan more" and repeat steps 4 to 11, else click "Finish"
- 11. Another window "Scan to application" pops up. Click "Photoshop" and click "Launch"

Photoshop (version 6.0)

- 1. Choose the "Rectangular marquee tool" and select area of interest
- 2. Go to "File" and click "New..."
- 3. Copy the selected part and then paste it to the new file
- 4. Go to "Image"  $\rightarrow$  "Adjust"  $\rightarrow$  "Auto levels" and "Auto contrast"
- 5. Then go to "File"  $\rightarrow$  "Save For Web"
- 6. In the settings, choose "GIF" and "Colors: 2" then click "OK"
- 7. Save the file in a proper folder
- 8. Open the GIF file with Photoshop
- 9. Go to "File" → "Save as …", choose format as "Photoshop PDF" and click "Save"
- 10. Another window pops up. Check "ZIP" and click "OK"

Acrobat (version 5.0)

- 1. Open the PDF file with Acrobat
- If there is more than one page, go to "Document" → "Insert pages..." to insert pages
- 3. Save the file